## 千代田区立図書館

ログインパスワード 登録·変更方法

#### パスワード登録方法

 千代田区立図書館のホームページにアクセスします。 画面右の【マイページ】内の「パスワード登録」をクリック します。(パスワードの変更もこちらからできます。)

千代田区立図書館ホームページ

https://www.library.chiyoda.tokyo.jp

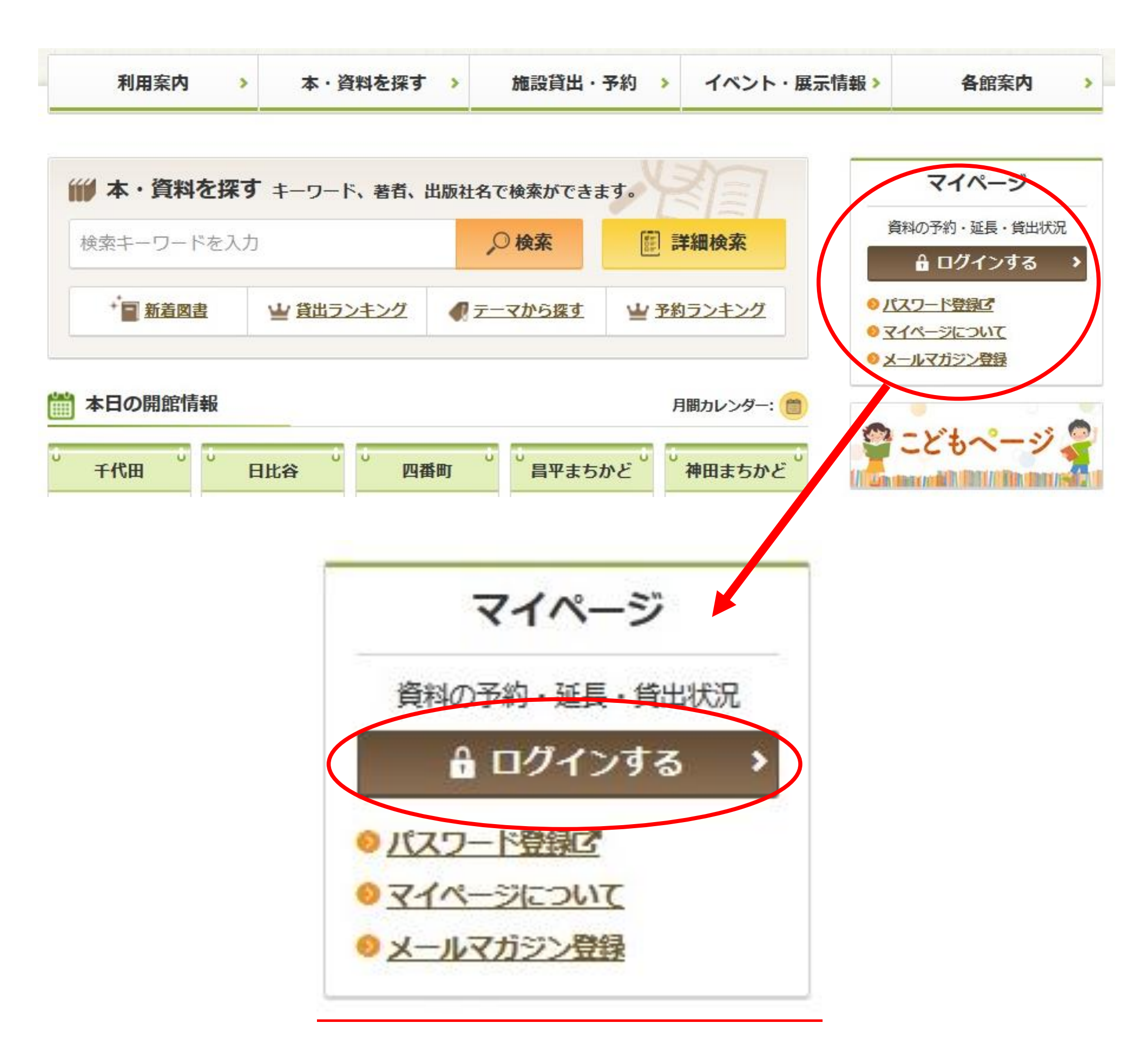

#### パスワード新規登録をクリックする。

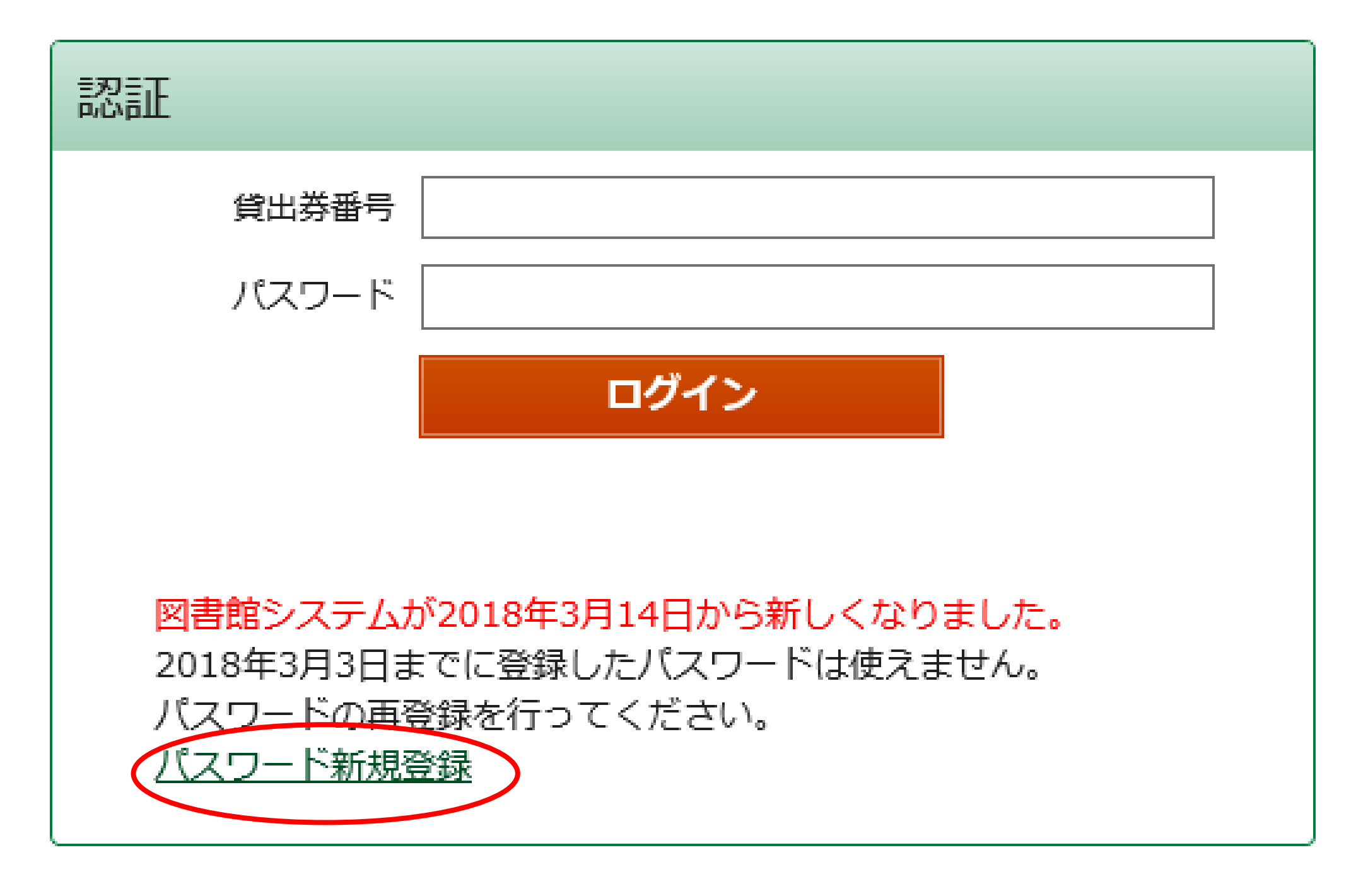

- ③【パスワード登録(新規・再発行)】画面が表示されたら、 以下の情報を入力し「登録」をクリックする。
  - 1. 貸出券番号(半角数字)
     貸出券のバーコード下の「0」から始まる8桁の数字
  - 2. お名前(全角カタカナ) 苗字と名前の間は全角スペース(空白)を入れる 例)ヤマダ タロウ
  - 3. **生年月日**(西暦で入力)
  - 4. 新パスワード

確認パスワード(新パスワードを再度入力)

- ・文字数は6文字から20文字です。
- 数字またはアルファベットで入力してください。
- 記号は使用できません。

| パスワード登録 | (新規・再発行)                                             |  |
|---------|------------------------------------------------------|--|
| 貸出券番号   |                                                      |  |
| 名前カタカナ  |                                                      |  |
| 生年月日    | 例)ヤマダ タロウ<br>年 1月 <b>~</b> 1日 <b>~</b><br>(西暦4桁半角数字) |  |
| 新パスワード  |                                                      |  |

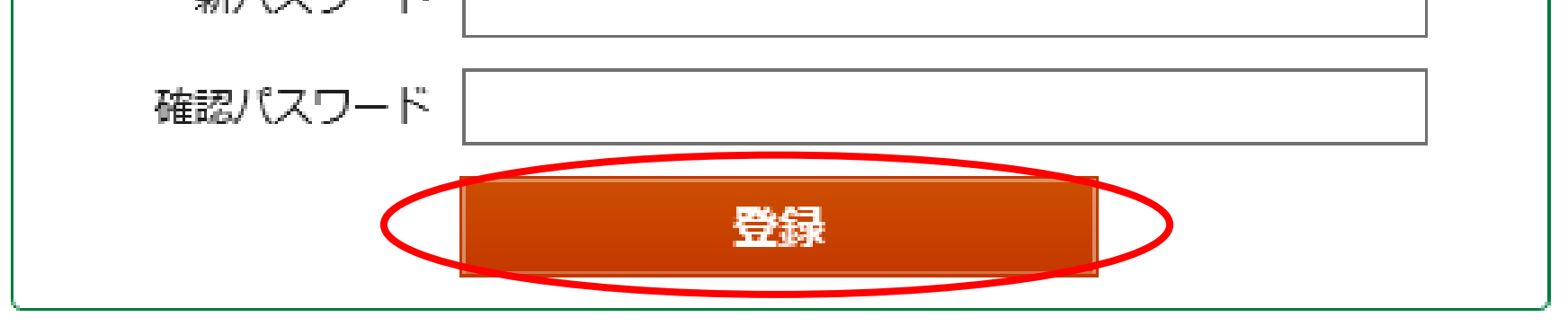

④「パスワードの登録を受付けました。」というメッセージが
 表示されたら、パスワード登録完了です。

「マイページ」をクリックして、登録したパスワードで ログインしてください。

| 図書館ホーム                              | 資料検索 | 資料紹介 | 利用案内 | マイページ |
|-------------------------------------|------|------|------|-------|
| 【パスワード登録                            | 受付   |      |      |       |
| パスワードの登録を受付けました。新パスワードにてログインしてください。 |      |      |      |       |

パスワード変更方法

# ①マイページにログイン後、画面右側、利用者情報内の「設定」をクリックします。

| ■ マイページ マイページでは、図書館の本の利用状況をまとめて確認することができます。 ● 利用者情報 設定 ●                                                                                                    |
|----------------------------------------------------------------------------------------------------|
| さんのページ       E-mail1:         「]       []         「]       E-mail2:                                                                                                    |
| 備りている資料             現在、借りている資料です。             3冊                予約した資料             予約状況を確認できます。               8冊               Shut               Shut               Shut <td< th=""></td<> |
| これの加速にす。<br>配信状態 停止<br>さんが作成した本棚一覧                                                                                                    |
| 1~1件(全1件)                                                                                                    |
| 全選択     全解除     棚作成          ・          ・     作成日          ・     降順          ・     10件          ・     再表示                                                                                                    |
| <ul> <li>▶ 利用者情報</li> <li>股定□</li> <li>E-mail1:</li> <li>[]</li> <li>E-mail2:</li> <li>[]</li> <li>予約関連メール配信先:</li> <li>取信味酸 予約気に使用回答</li> </ul>                                                                                                    |
| 101百1人28 丁7年5日の川荘                                                                                                    |

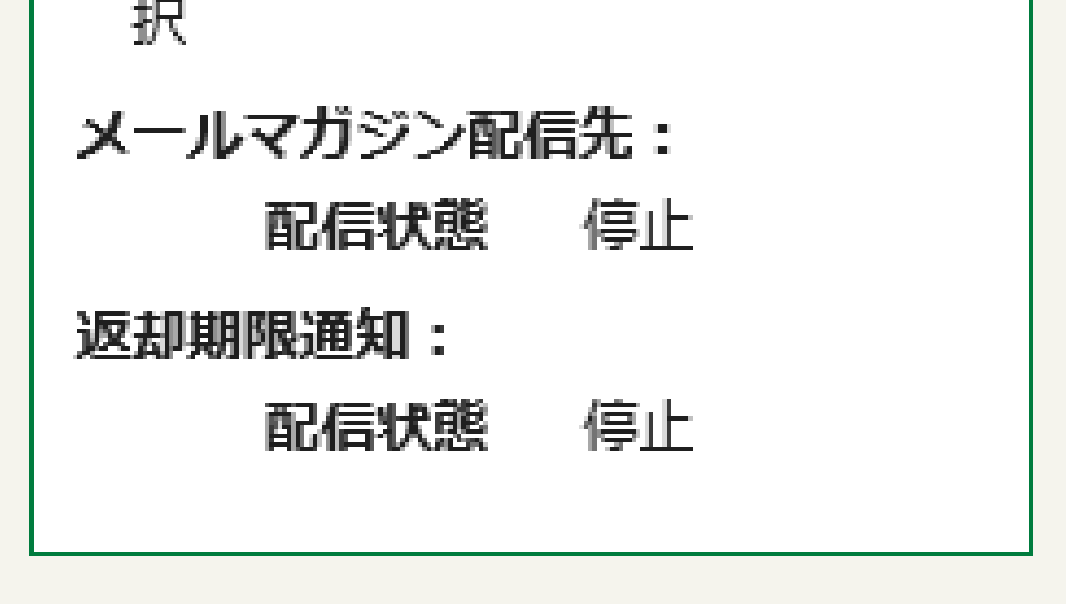

②【利用者情報変更】画面が表示されたら、「現パスワード」と「新パスワード」(確認パスワードも含め2ヵ所)を入力します。入力後、「更新」をクリックします。

- 文字数は6文字から20文字です。
- 数字またはアルファベットで入力してください。
- 記号は使用できません。

| 🎴 利用者情報変更  |                               |
|------------|-------------------------------|
| 現パスワード     |                               |
| 新パスワード     |                               |
| 確認パスワード    |                               |
| E-mail1    | P C 🗸                         |
| E-mail2    | P C 🗸                         |
| 予約関連メール配信先 | □ P C □ 携帯 配信状態 予約毎に個別選択      |
| メールマガジン    | □ P C □ 携帯 配信状態 ○配信 ●停止       |
| 返却期限通知     | □ P C □ 携帯 配信状態 ○配信 ●停止 1日前 ∨ |
|            |                               |
|            | リセット キャンセル 更新                 |

### ③【利用者情報変更確認】画面が表示されたら、「更新」ボタンをク リックします。

| ▲ 利用者情報変更確認 |       |          |  |
|-------------|-------|----------|--|
| パスワード       | ***** |          |  |
| E-mail1     | [PC]  |          |  |
| E-mail2     | [PC]  |          |  |
| 予約関連メール配信先  | 配信状態  | 予約毎に個別選択 |  |
| メールマガジン配信先  | 配信状態  | 停止       |  |
| 返却期限通知      | 配信状態  | 停止       |  |
|             |       |          |  |
|             |       | 修正更新     |  |

④ 「利用者情報変更を受付ました。」というメッセージが表示 されたら、パスワード変更完了です。

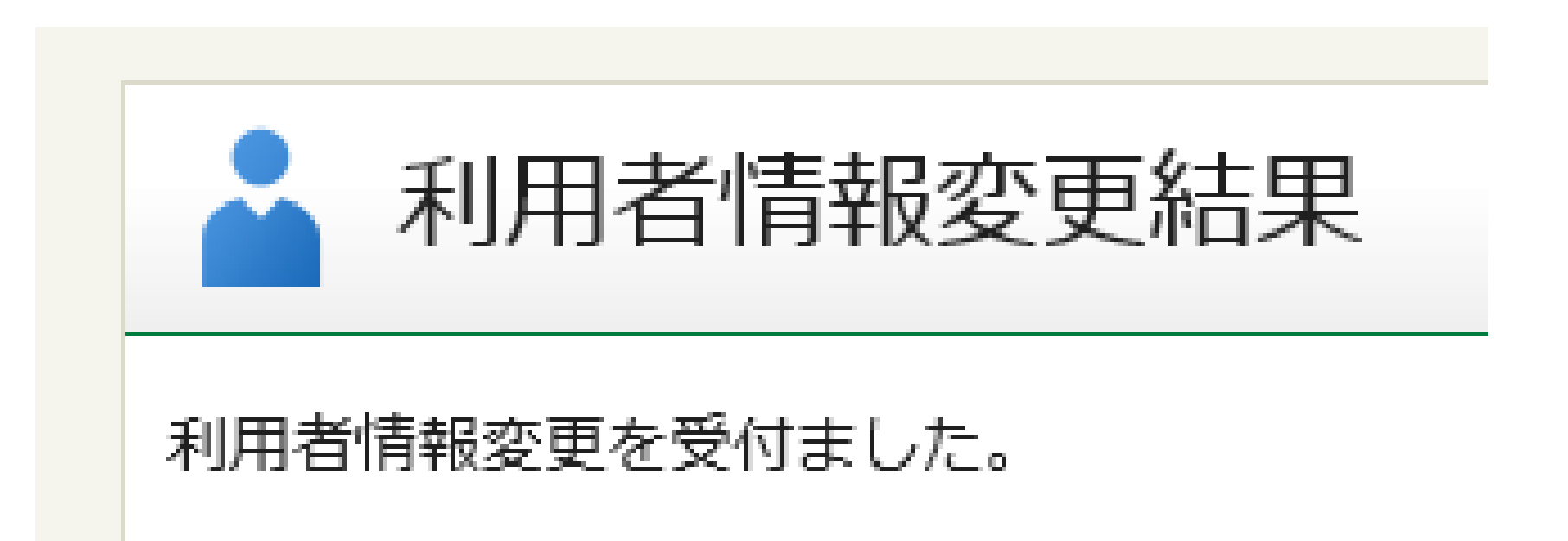

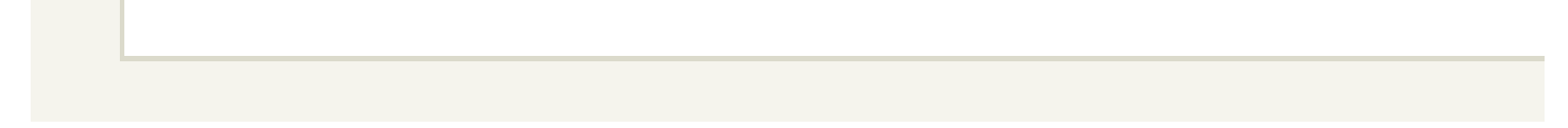

#### スマートフォンからのパスワード登録方法

- 千代田区立図書館のホームページにアクセスし、メニュー内の 「マイページ」をクリックします。
  - ※登録したパスワードを忘れてしまった場合も「マイページ」 から新しいパスワードを登録することができます。

千代田区立図書館ホームページ

https://www.library.chiyoda.tokyo.jp

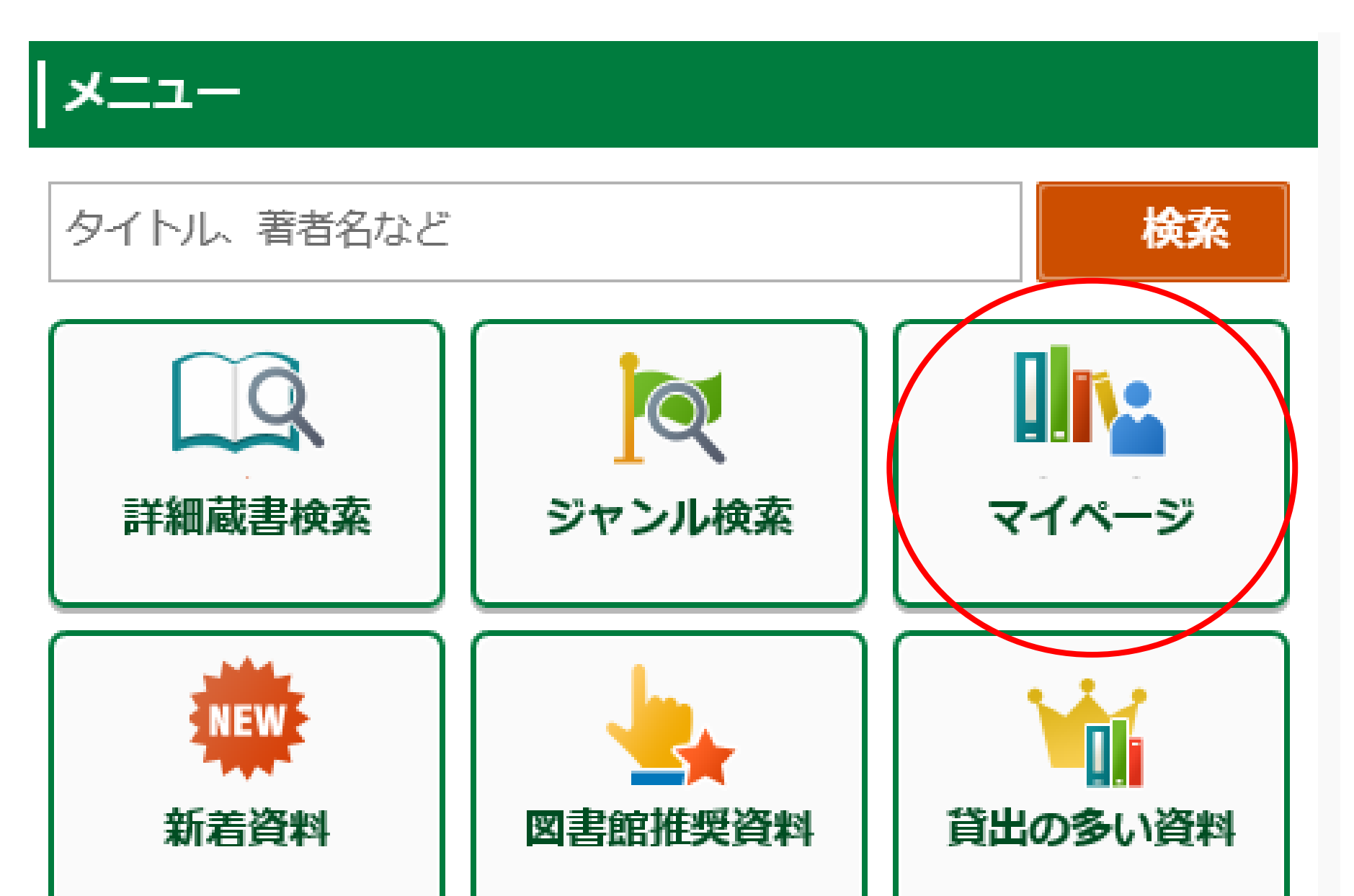

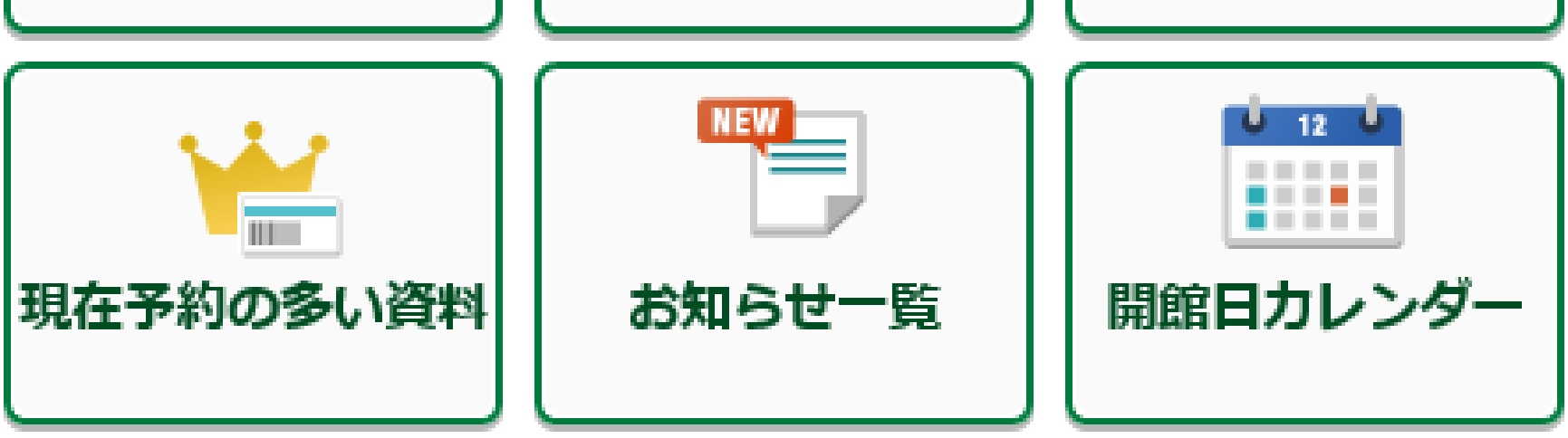

#### ②【認証】画面が表示されたら、 「パスワード新規登録」をクリックします。

| 記記                                                                                               |  |  |  |
|--------------------------------------------------------------------------------------------------|--|--|--|
| 貸出券番号                                                                                            |  |  |  |
| パスワード                                                                                            |  |  |  |
| 図書館システムが2018年3月14日から新しくなりました。<br>2018年3月3日までに登録したパスワードは使えません。<br>パスワードの再登録を行ってください。<br>パスワード新規登録 |  |  |  |
| × キャンセル ログイン                                                                                     |  |  |  |

- ③ 【パスワード登録(新規・再発行)】画面が表示されたら、 以下の情報を入力し「登録」をクリックする。
  - 1. 貸出券番号(半角数字)
     貸出券のバーコード下の「0」から始まる8桁の数字
  - 2. お名前(全角カタカナ) 苗字と名前の間は全角スペース(空白)を入れる 例)ヤマダ タロウ
  - 3. **生年月日**(西暦で入力)
  - 4. 新パスワード

確認パスワード(新パスワードを再度入力)

- ・文字数は6文字から20文字です。
- 数字またはアルファベットで入力してください。
- 記号は使用できません。

| ▶ パスワード登録(新規・再発行)              |
|--------------------------------|
| 貸出券番号                          |
| 名前カタカナ<br>例)ヤマダ タロウ            |
| 生年月日 年 1月 V 1日 V<br>(西暦4桁半角数字) |
| 新パスワード                         |

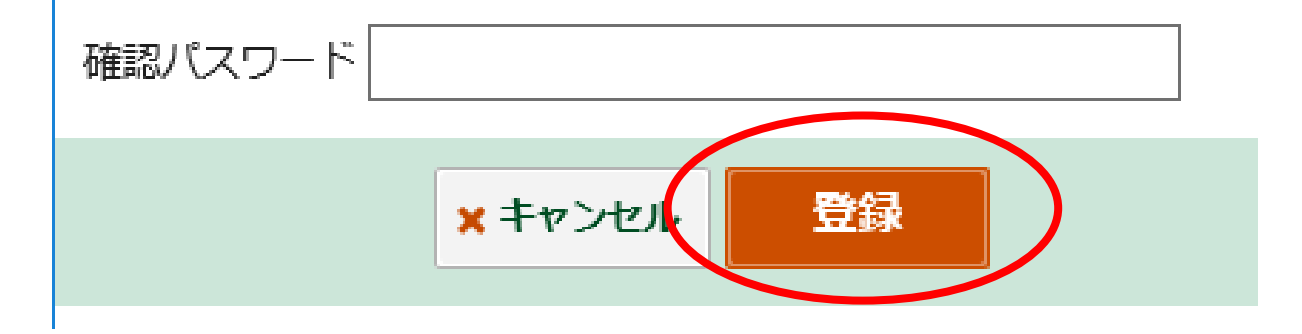

- ④「パスワードの登録を受付けました。」というメッセージが 表示されたら、パスワード登録完了です。
  - 「ホームボタン」をクリックして、マイページから登録したパスワ ードでログインしてください。

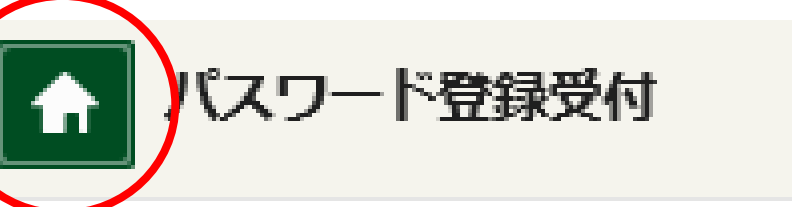

パスワードの登録を受付けました。新パスワードにてログインしてくだ さい。

パスワード変更方法

①マイページにログイン後、「利用者情報」をクリックします。

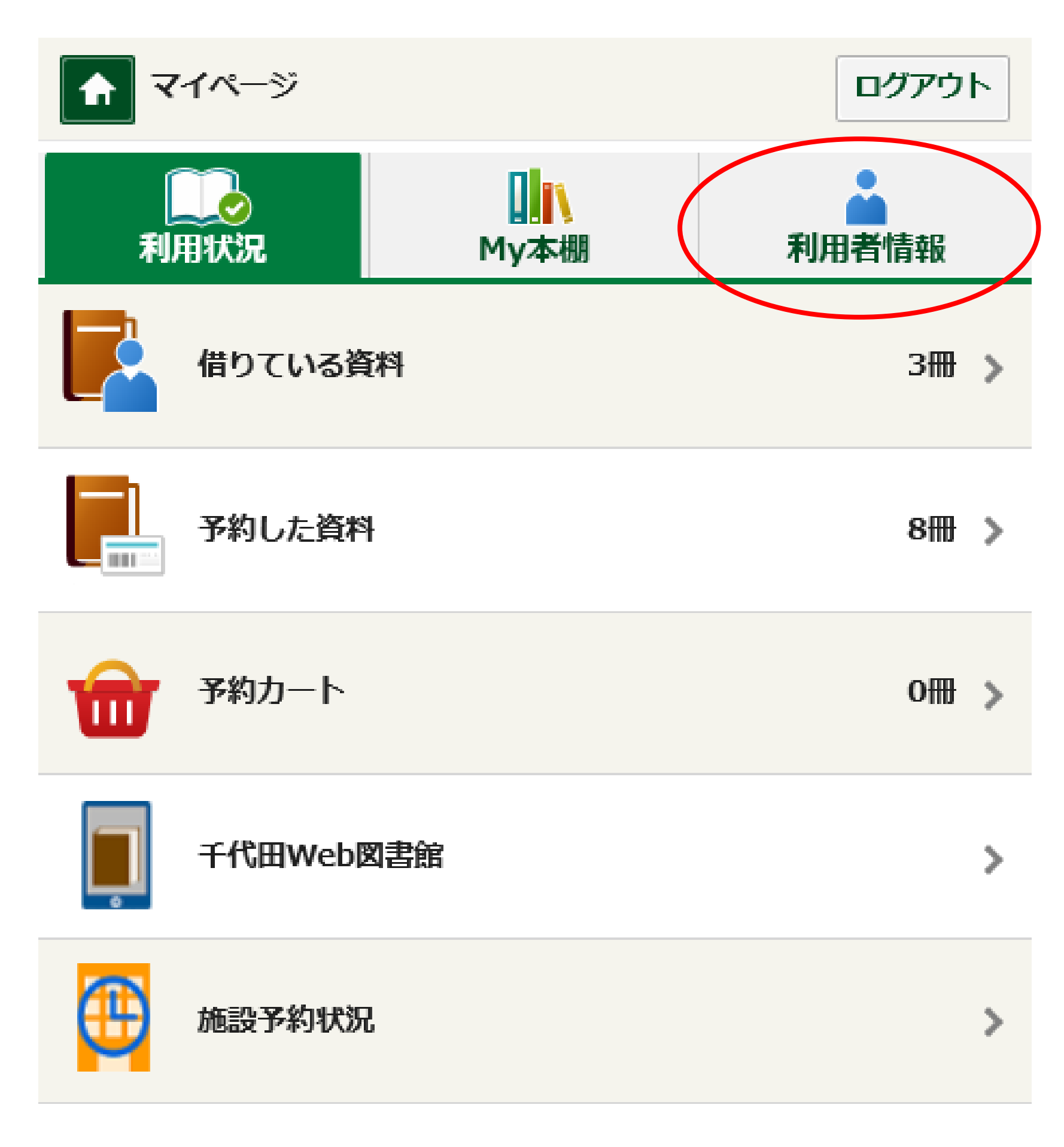

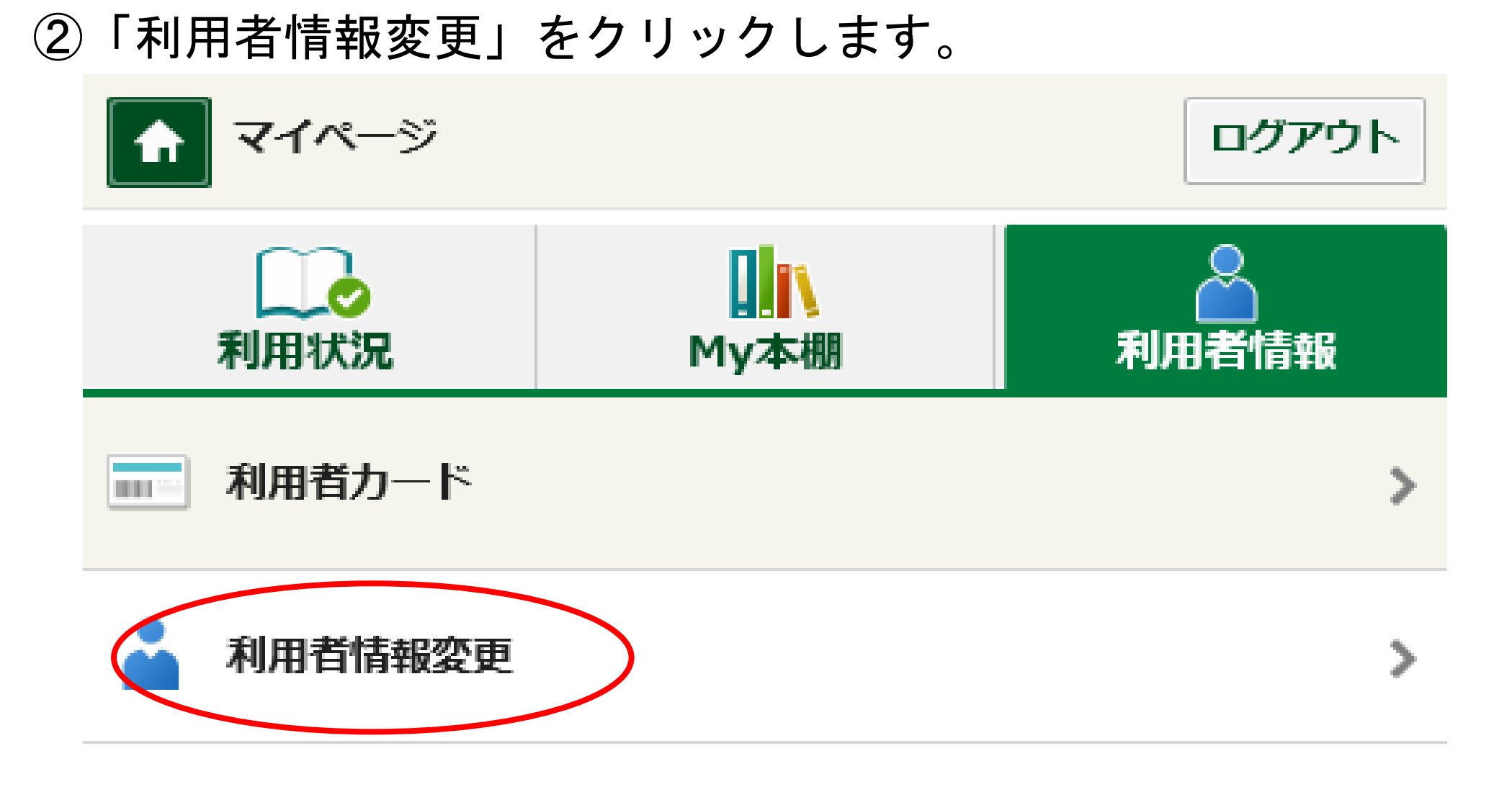

③【利用者情報変更】画面が表示されたら、「現パスワード」と「新パスワード」(確認パスワードも含め2ヵ所)を入力します。入力後、「更新」をクリックします。

- ・文字数は6文字から20文字です。
- 数字またはアルファベットで入力してください。
- 記号は使用できません。

| 利用者情報変更                                  |       | リセット |
|------------------------------------------|-------|------|
| 現パスワード                                   |       | ]    |
| 新パスワード                                   |       | ]    |
| 確認パスワード                                  |       |      |
| E-mail1                                  | P C 🗸 |      |
| E-mail2                                  |       |      |
|                                          | P C 🗸 |      |
| 予約関連メール配信先<br>□ PC □ 携帯<br>配信状態:予約毎に個別選択 |       |      |
| メールマガジン配信先<br>□ PC □ 携帯                  |       |      |
| 配信状態: 停止 🗸                               |       |      |
|                                          |       |      |

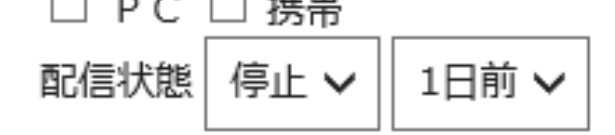

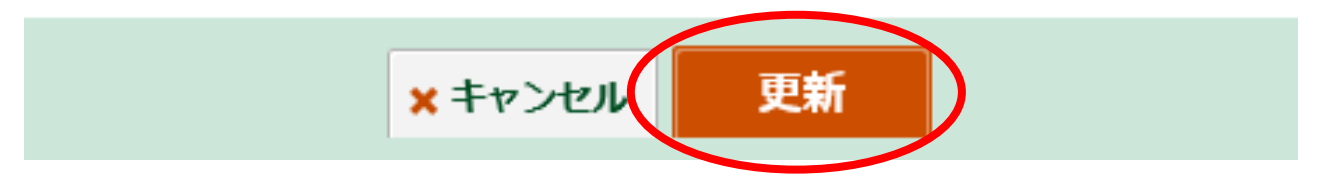

#### ④ 【利用者情報変更確認】画面が表示されたら、「更新」ボタン をクリックします。

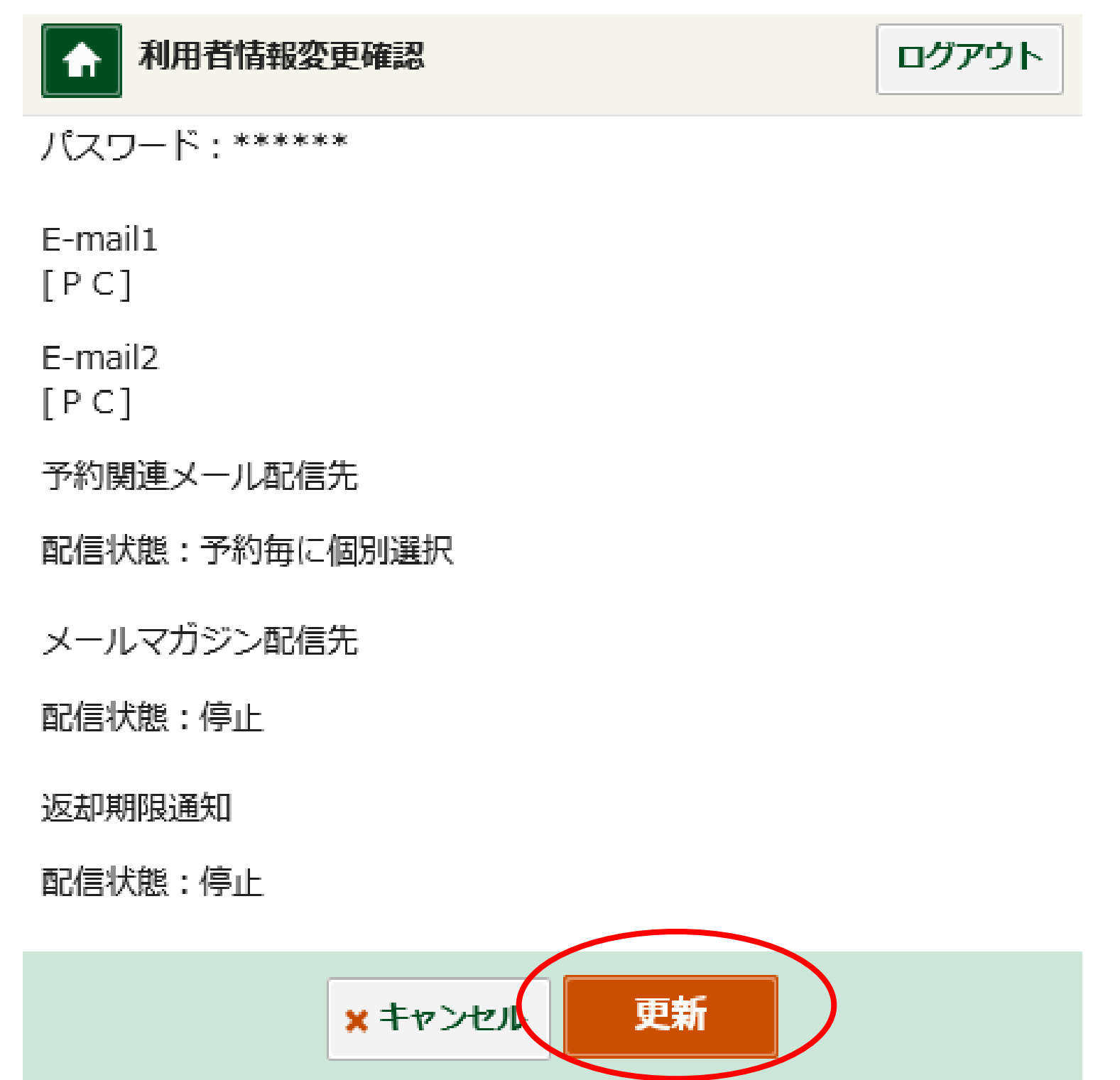

⑤ 「利用者情報変更を受付ました。」というメッセージが表示 されたら、パスワード変更完了です。

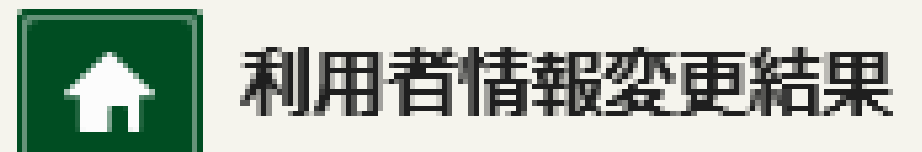

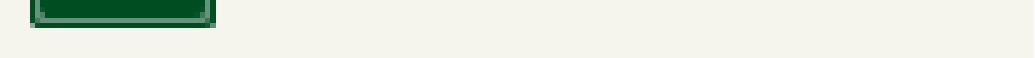

#### 利用者情報変更を受付ました。

#### 千代田区立千代田図書館サービス担当

2018年3月14日作成